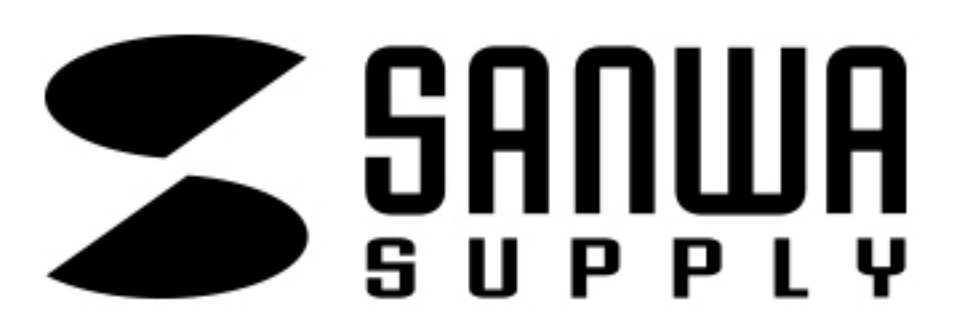

# 搭载螺旋仪 **Bluetooth**鼠标说明书

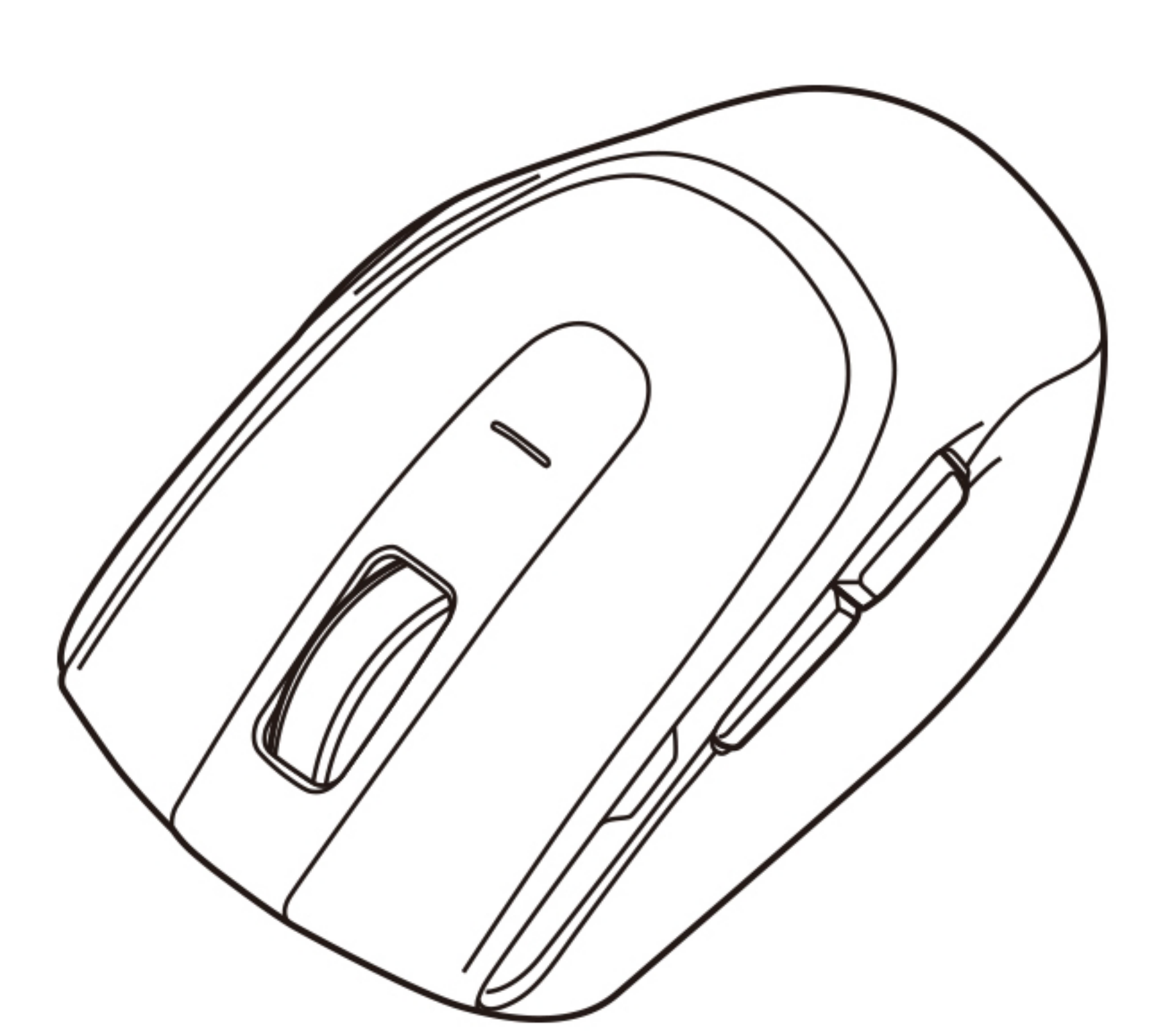

R

尊敬的顾客,感谢您选购【400-MABT132】(本品) Bluetooth鼠标,在此致以诚挚的谢意。 以下内容为本产品的使用方法和注意事项, 请在使用前仔细阅读。 阅读后请妥善保管此说明书。

### ■ 适用OS

- Windows 10 · 8.1 · 8
- macOS 10.13~10.15

●Android 7.0以上

- Chrome OS
- iPadOS 13.4以上
- ●iOS13以上

※本文中提及的所有其他产品名称等均为其各自制造商的注册商标、商标。 ※根据设备不能,可能会出现无法配对情况。

※对于Mac OS X(10.3以上)系统,Safari、Mail以及Finder等软件仅限标准安装的情况下 才能使用滚轮功能。

### 规格

| 适用规格  | Bluetooth Ver.5.0(BLE)Class2                                                                                              |
|-------|----------------------------------------------------------------------------------------------------|
| 频响范围  | 2.402~2.480GHz                                                                                                    |
| 蓝牙协议  | HOGP(HID over GATT Profile)                                                                                               |
| 传输范围  | 木质表面(非磁性体)/半径约10m、钢材表面(磁<br>※根据使用环境不同有所差异。                                                                                |
| 分辨率   | 800·1600DPI                                                                                                    |
| 读取方式  | 光学引擎(蓝光LED)                                                                                                    |
| 按键    | 左右键、网页前进·后退键<br>滚轮、DPI切换键                                                                                                 |
| 尺寸·重量 | W57.9×D98.8×H38.1mm约70g                                                                                                   |
| 电池性能  | 连续使用时间/约133小时、连续待机时间/约2000小<br>使用可能日数/约283天<br>※以一天工作8小时,鼠标使用频率约占5%计算。<br>※以上数值为公司内部测试结果,仅供参考。<br>※根据使用时间,可能出现性能逐渐降低的情况,请 |

## 400-MABT132

400-MABT132

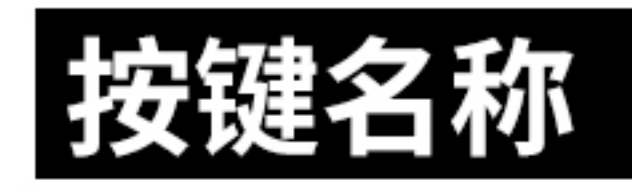

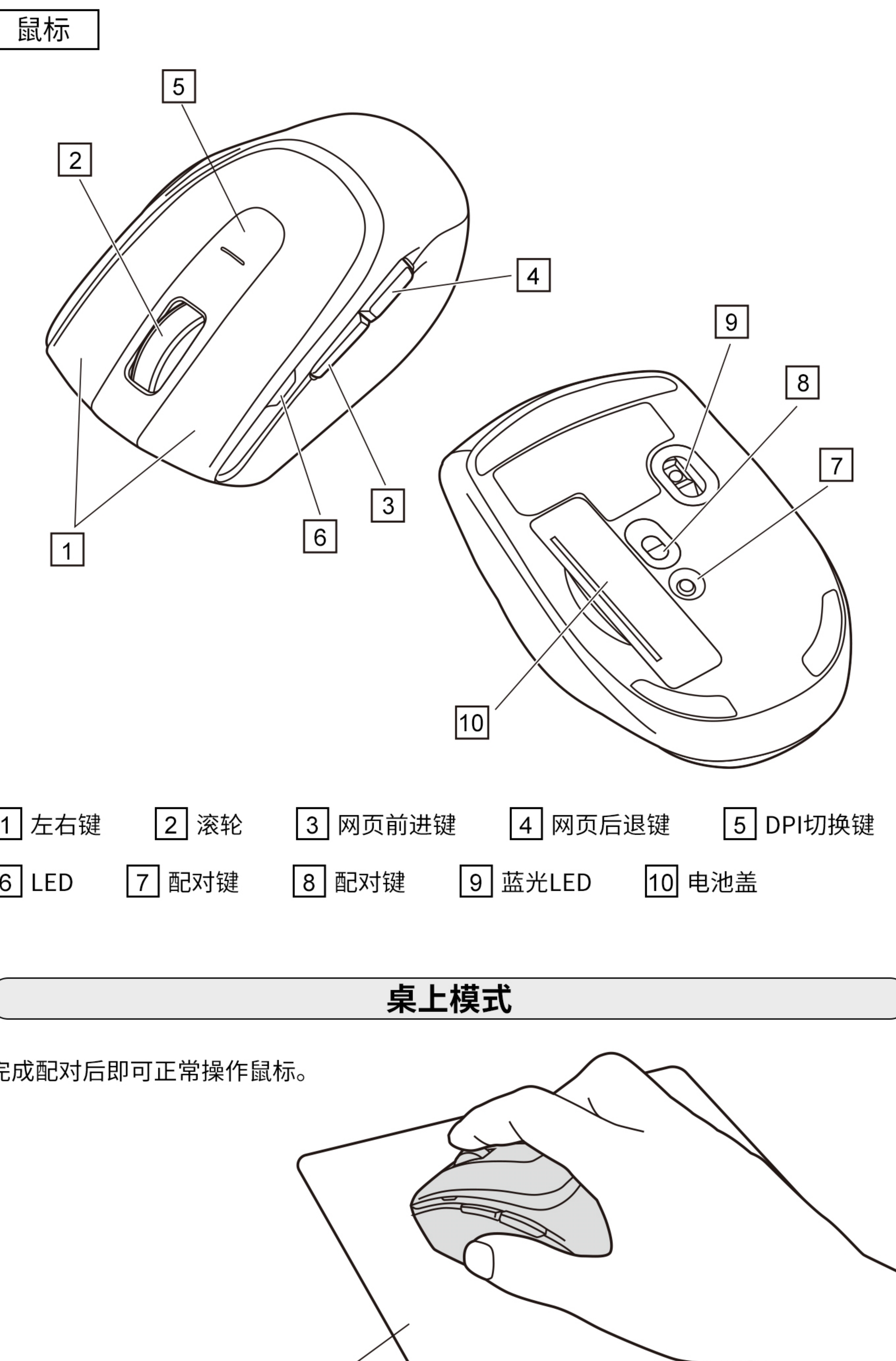

| 性体)/半径约2m |  |
|-----------|--|
|           |  |
|           |  |
|           |  |
|           |  |
|           |  |
|           |  |
|           |  |
| 时、        |  |
|           |  |
|           |  |
|           |  |
| 青悉知。      |  |
|           |  |

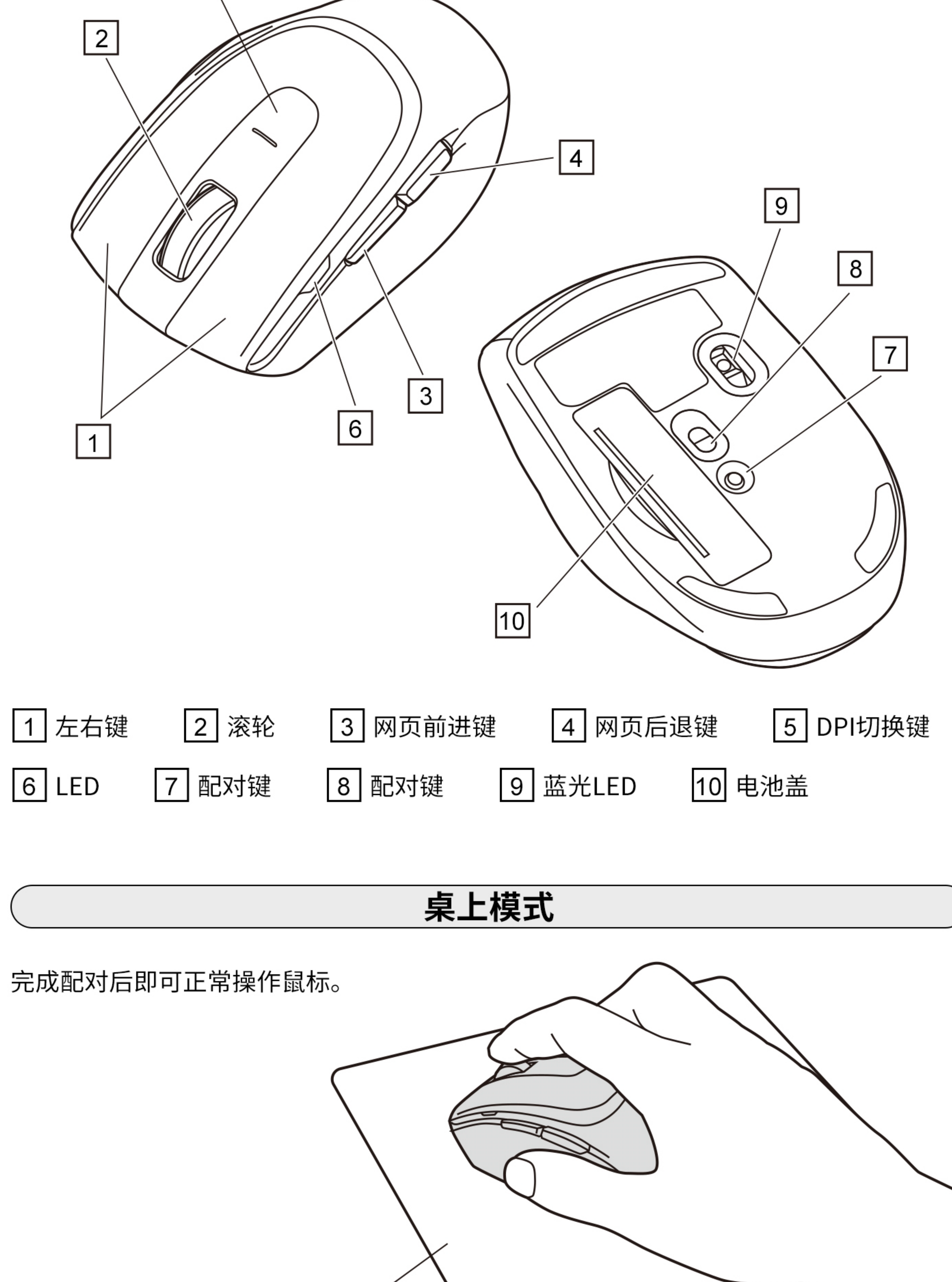

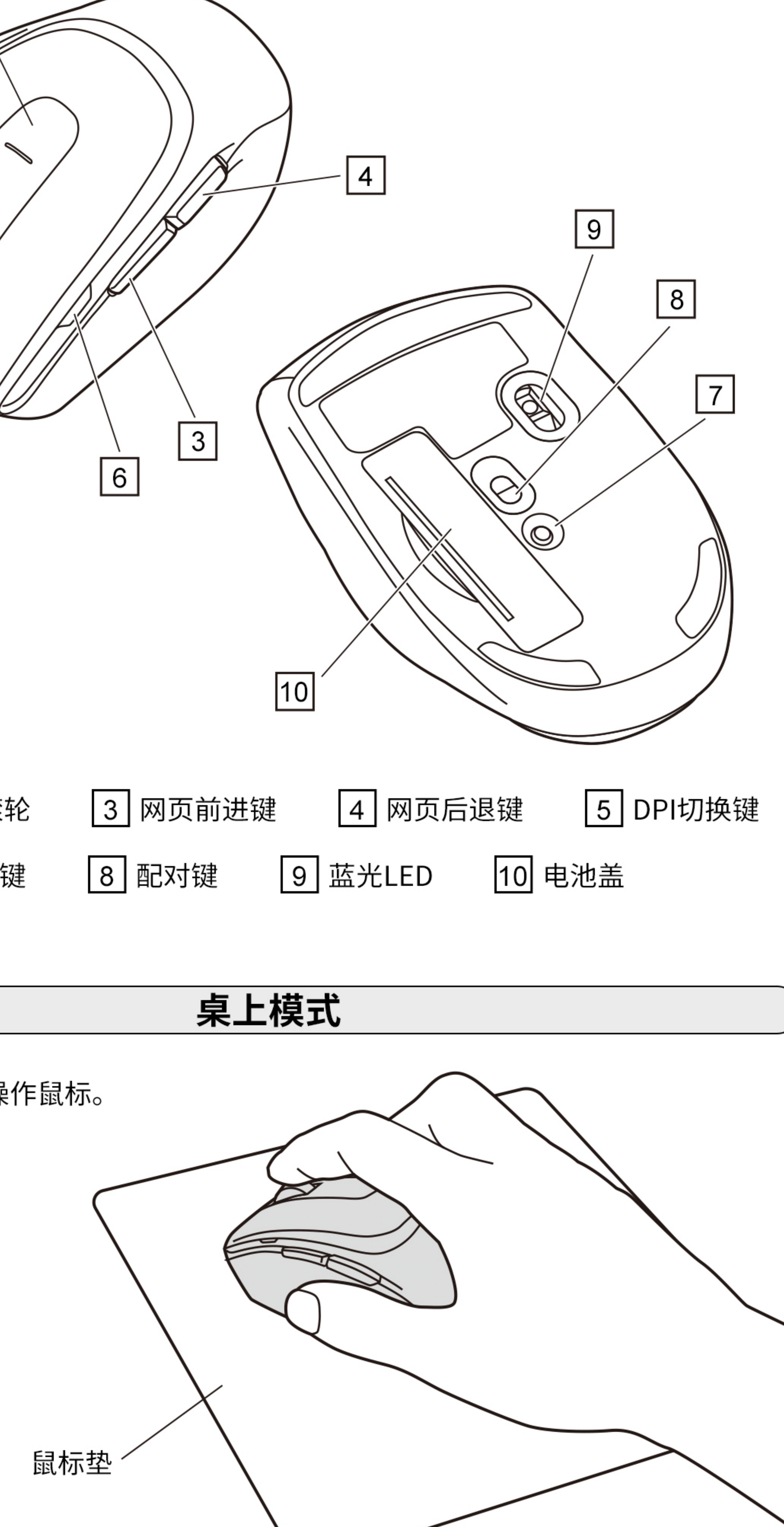

1. 手握鼠标悬置于半空中。

2. 将鼠标向左右方向旋转约90°。 ※保持悬空姿势向左或向右旋转约90°, 此时鼠标进入自动悬空操作状态。

即可操作鼠标。

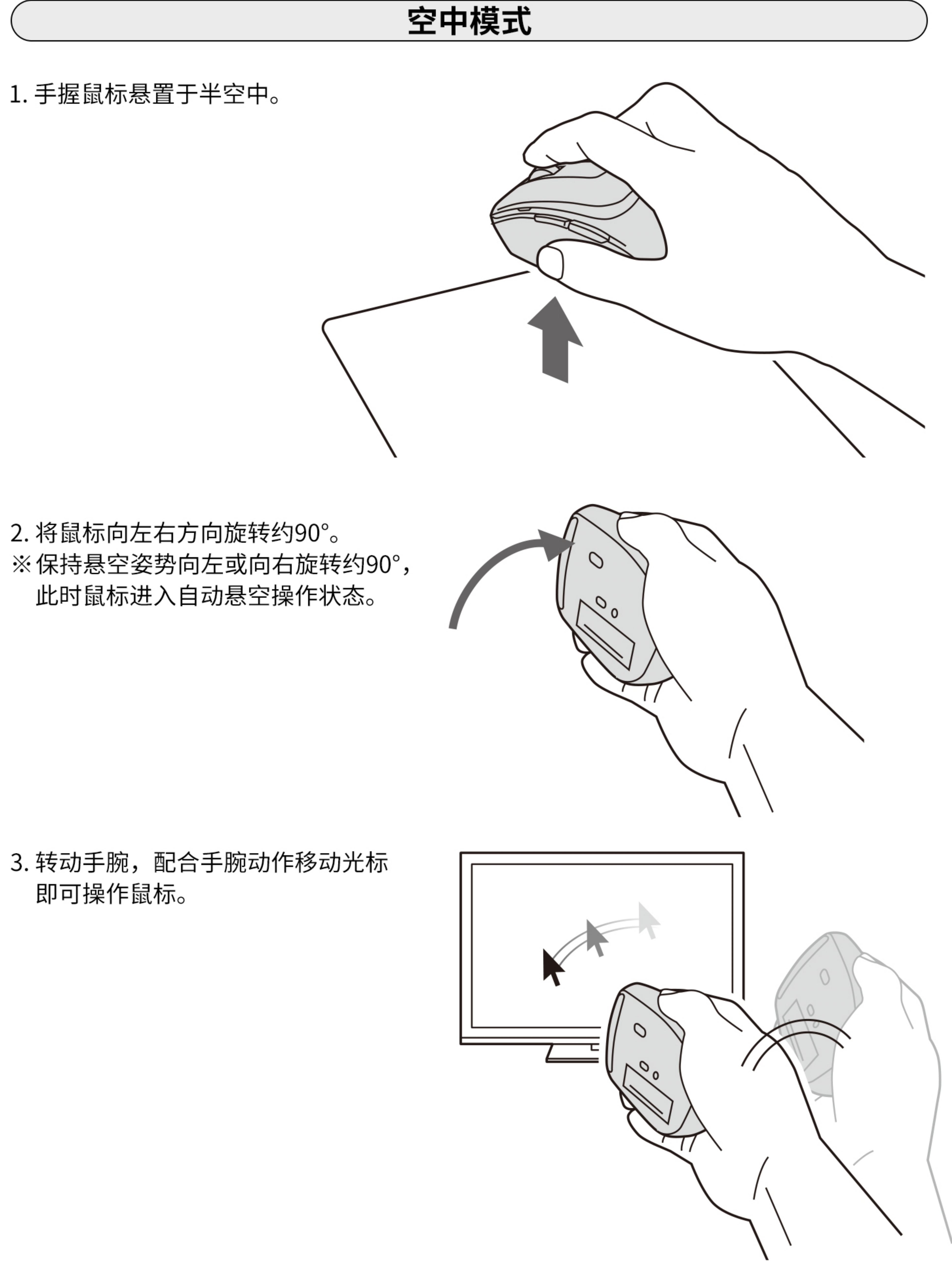

### 配对连接方法(Windows)

1. 打开鼠标电源并按下鼠标背面的配对按钮, LED闪烁, 进入配对(连接)模式。配对 (连接)完成后,LED熄灭。

※配对完成前的操作请通过现在正在使用的鼠标或触摸板进行。 ※以下说明以Windows 10配对方法为例。如果使用外接的USB蓝牙适配器等,请确认其使 用说明书。

- 2. 点击画面左下角的Windows图标,打开"开始菜单"。
- 3. 点击"设置"。

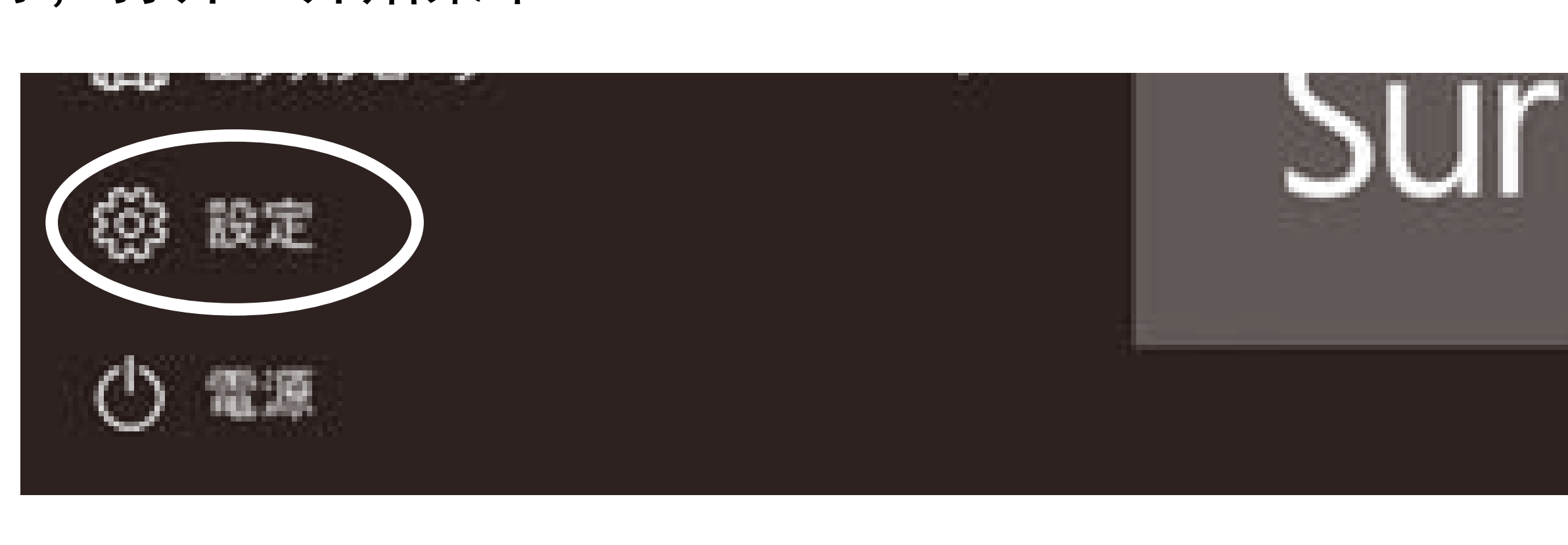

4. 点击设置窗口中的"设备"。

5. 点击设备窗口中的"蓝牙 和其他设备",点击"添加 蓝牙或其他设备"。请确认 蓝牙状态是"开启"的。

- 6. 进入"添加设备"的界面, 点击"蓝牙"。
- 7. 按下配对键,稍后出现 "SANWA MABT132", 点击 "SANWA MABT132" 。

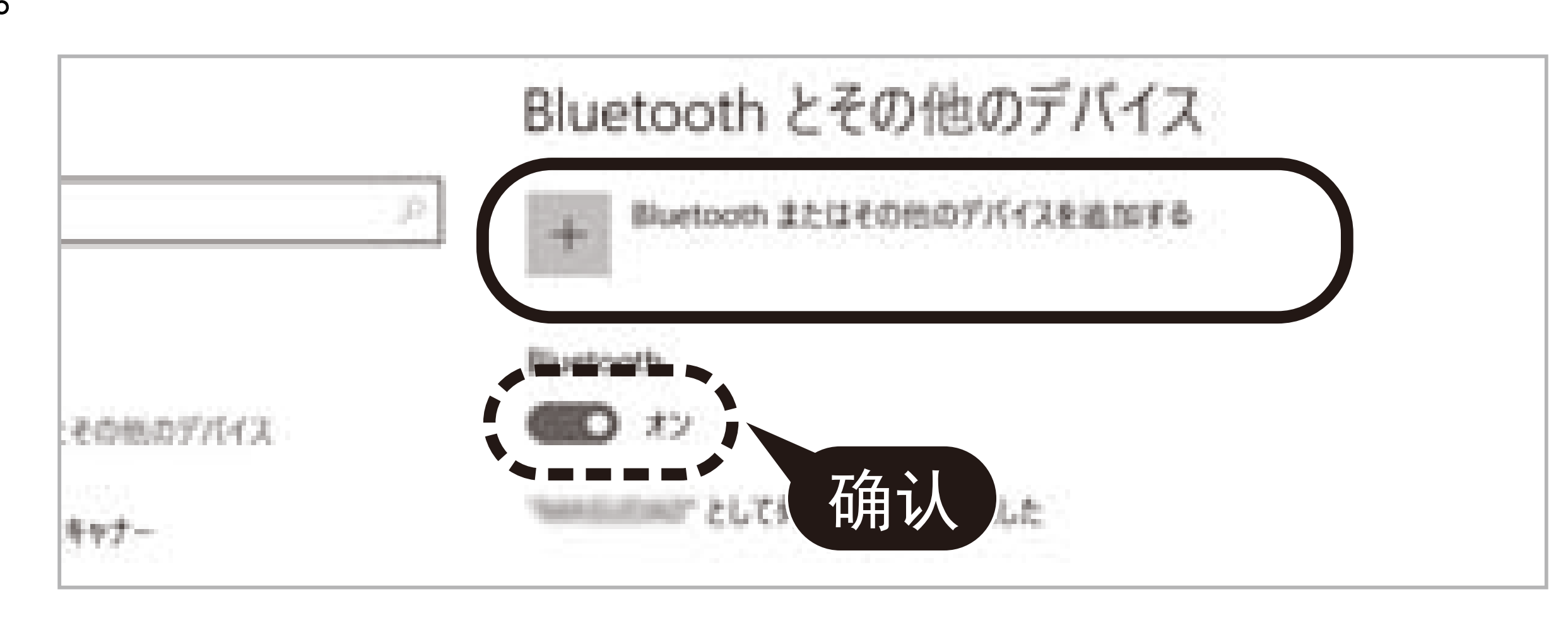

# デバイスを追加する 追加するデバイスの種類を選択してください。

Bluetooth マウス、キーボード、ベン、またはその他の種類の Bluetooth デバイス

### デバイスを追加する

デバイスの電源が入っていて、検出可能になっていることを確かめてください。接続するには、 以下からデバイスを選択してください。

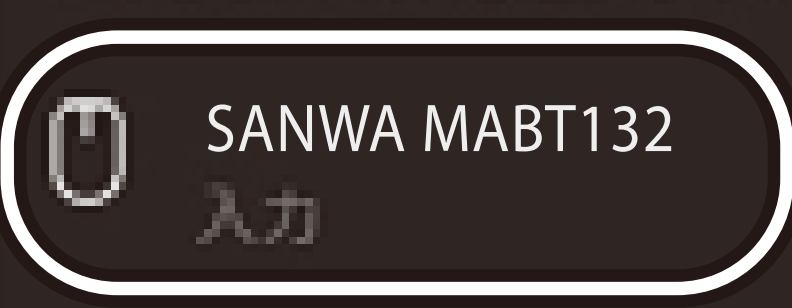

8. 显示下列画面表示配对已完成。 点击"完成"。

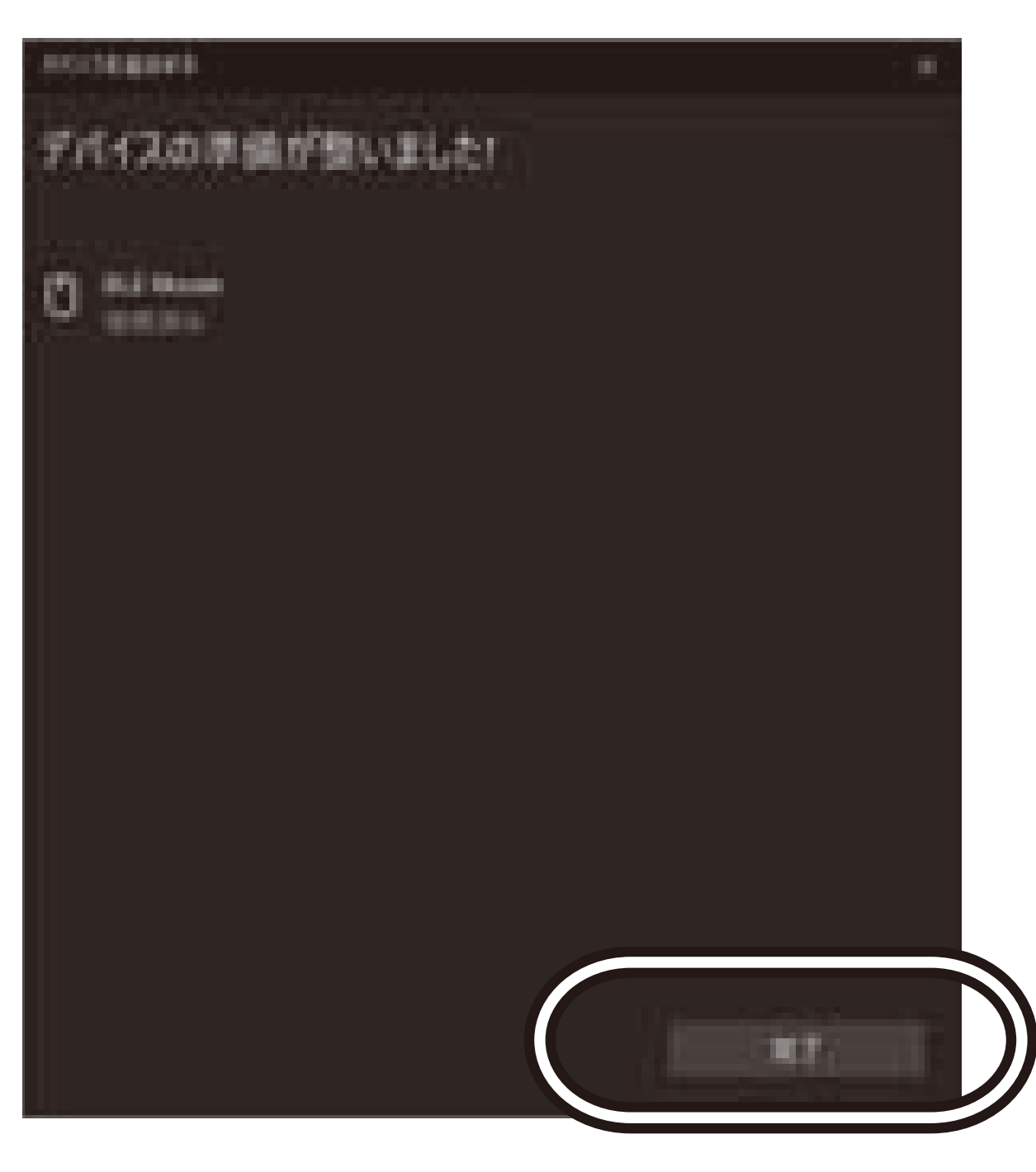

Bluetooth とその他のデバイス Bluetooth またはその他のデバイスを追加する Bluetooth. C X7 として発見可能になりました ゆて キーボード ベ SANWA MABT13 一位建筑台

### 滚轮自定义

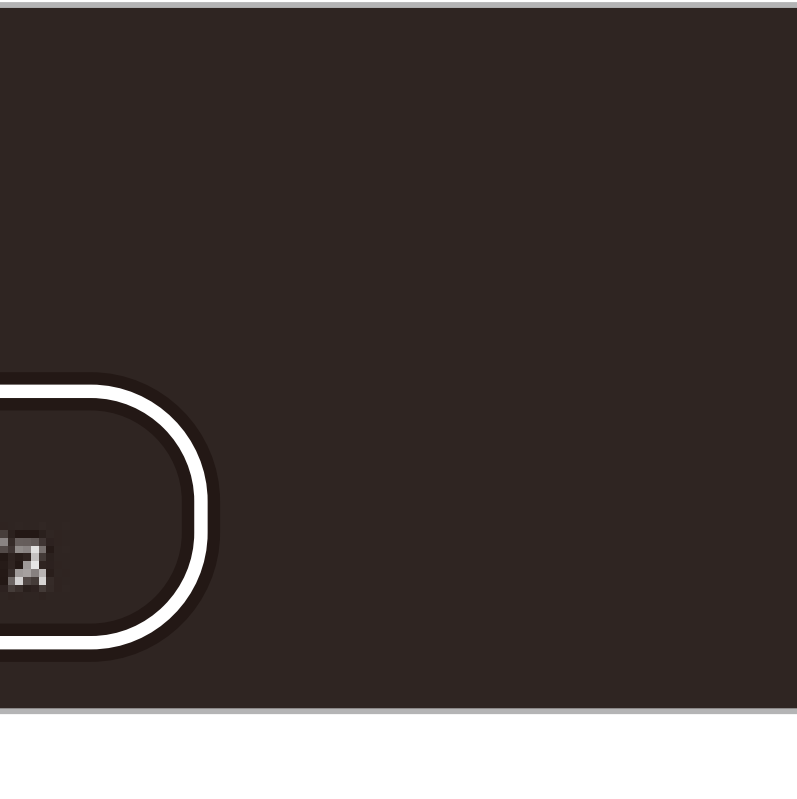

9.请确认是否显示"SANWA MABT132"。

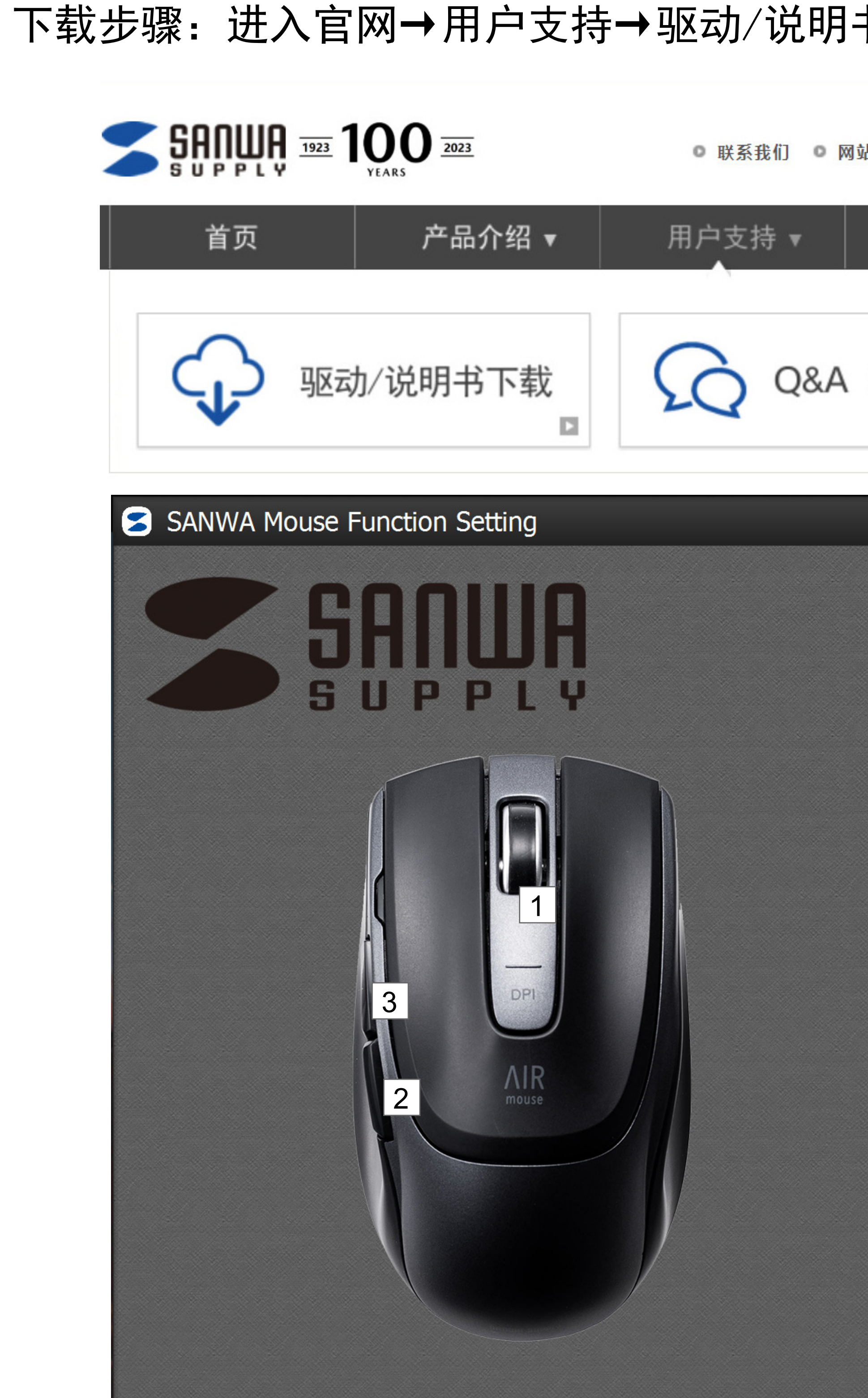

| 原始设定  | 返回默认设定     | ①滚轮  |
|-------|------------|------|
| 禁用    | 按键无效化      |      |
| 后退    | 跳转至上一个页面   |      |
| 前进    | 跳转至下一个页面   |      |
| 双击    | 双击操作       |      |
| 减速    | 按下按键时光标速度减 |      |
| 应用程序  | 显示桌面       | 显示桌  |
|       | 计算器        | 启动计  |
|       | 我的电脑       | 显示我  |
|       | 网页浏览器      | 打开默定 |
| 多媒体控制 | 静音         | 静音   |
|       | 音量+        | 加大音  |
|       |            |      |

|                            |                            | 衮轮自定义按键功能                                            |                  | _             |             |
|----------------------------|----------------------------|------------------------------------------------------|------------------|---------------|-------------|
| 本产品可通过SANW/                | ASUPPLY官网查                 | 询并下载驱动实现滚轮按键自定义功能                                    | 0                |               | <b>与</b>    |
| 官网地址: https:/<br>下载步骤: 进入官 | //www.sanwa.co 网→用户支持→     | m/cn/ ➔<br>驱动/说明书下载→搜索型号→驱动下载                        | <b>戈</b>         | 快捷键           | 复           |
| <b></b> 5001110 1          |                            |                                                      | Japanese English | -             | 、<br>う<br>フ |
| SUPPLY                     | YEARS                      | ◎ 联系我们 ◎ 网站地图                                        |                  | -             | 贝           |
| 首页                         | 产品介绍 ▼                     | 用户支持 ▼ 经销网点 新闻资讯                                     | 关于我们 ▼           | -             |             |
|                            | /说明北下栽                     |                                                      | <del>我</del> 们1  | -             | E           |
|                            |                            |                                                      |                  | -             | 悭           |
| SANWA Mouse F              | unction Setting            | 中文(简体                                                | ) — ×            |               | Ŧ           |
|                            | nniin                      | 按键设定:                                                |                  | 快捷组合键         | 车           |
|                            |                            | 11 原始设定 (中键)                                         |                  |               | ×           |
|                            |                            |                                                      |                  |               |             |
|                            |                            | 22 原始反走 (归退)                                         |                  |               |             |
|                            |                            | 33 原始设定 (前进)                                         |                  |               |             |
|                            | 3 DPI                      | 4 重                                                  | 置                |               |             |
|                            | 2<br>AIR<br>mouse          |                                                      |                  | 1 按键1         | _           |
|                            |                            |                                                      |                  | 初期设定          | Ë           |
|                            |                            |                                                      |                  |               |             |
|                            |                            | <ul> <li>5 □ 左手模式</li> <li>6 □ 启田减速 (trl)</li> </ul> |                  | 2 按键2         | 2           |
|                            |                            |                                                      |                  |               | _           |
|                            | 400-MABT132                | 车                                                    | K件版本: 0.0.2.1    | 3 按键 3        |             |
| ■Windows版本自定               | 义功能一览                      |                                                      |                  | 初期设定          | Ē           |
| 原始设定                       | 返回默认设定                     | E ①滚轮点击 ②后退 ③前进                                      |                  |               |             |
| 禁用                         | 按键无效化                      |                                                      |                  |               |             |
| 后退                         | 跳转至上一                      | 入页面                                                  |                  | Mac版本自定义功     | り能ー         |
| 前进                         | 跳转至下一く                     | 入页面                                                  |                  | 原始设定          |             |
| 双击                         | 双击操作                       |                                                      |                  | Expose        |             |
| 减速                         | 按下按键时う                     | 比标速度减慢                                               |                  | 后退            |             |
| 应田程序                       | 显示卓面                       | 显示卓面                                                 |                  | 前讲            |             |
|                            | <br>计首哭                    |                                                      |                  | Show Desktop  |             |
|                            | ₩<br>升<br>新<br>的<br>由<br>际 |                                                      |                  | Application W | linda       |
|                            | 网方沙疗器                      | 打开默认的网面浏览器                                           |                  | Deebbeerd     |             |
|                            | r ~ j ンベ / ハ リ ノ し 百日<br>  |                                                      |                  | uasnpoard     |             |
| 多媒体控制                      |                            |                                                      |                  | Expose        |             |
|                            |                            | 加大台量                                                 |                  | 音量+           |             |

| 音量-    | 减小音量       |
|--------|------------|
| 暂停/播放  | 暂停/播放      |
| 复制     | 选择内容并复制    |
| 剪下     | 选择内容并剪切    |
| 贴上     | 粘贴复制或剪切的内容 |
| 寻找     | 打开搜索画面     |
| 全选     | 全部选择       |
| 恢复上一动作 | 返回上一步操作    |
| 开始菜单   | 打开开始菜单     |

#### 输入任意键。

※仅在包含Shift、Ctrl或Alt的情况下,才可以同时按下两种按键。

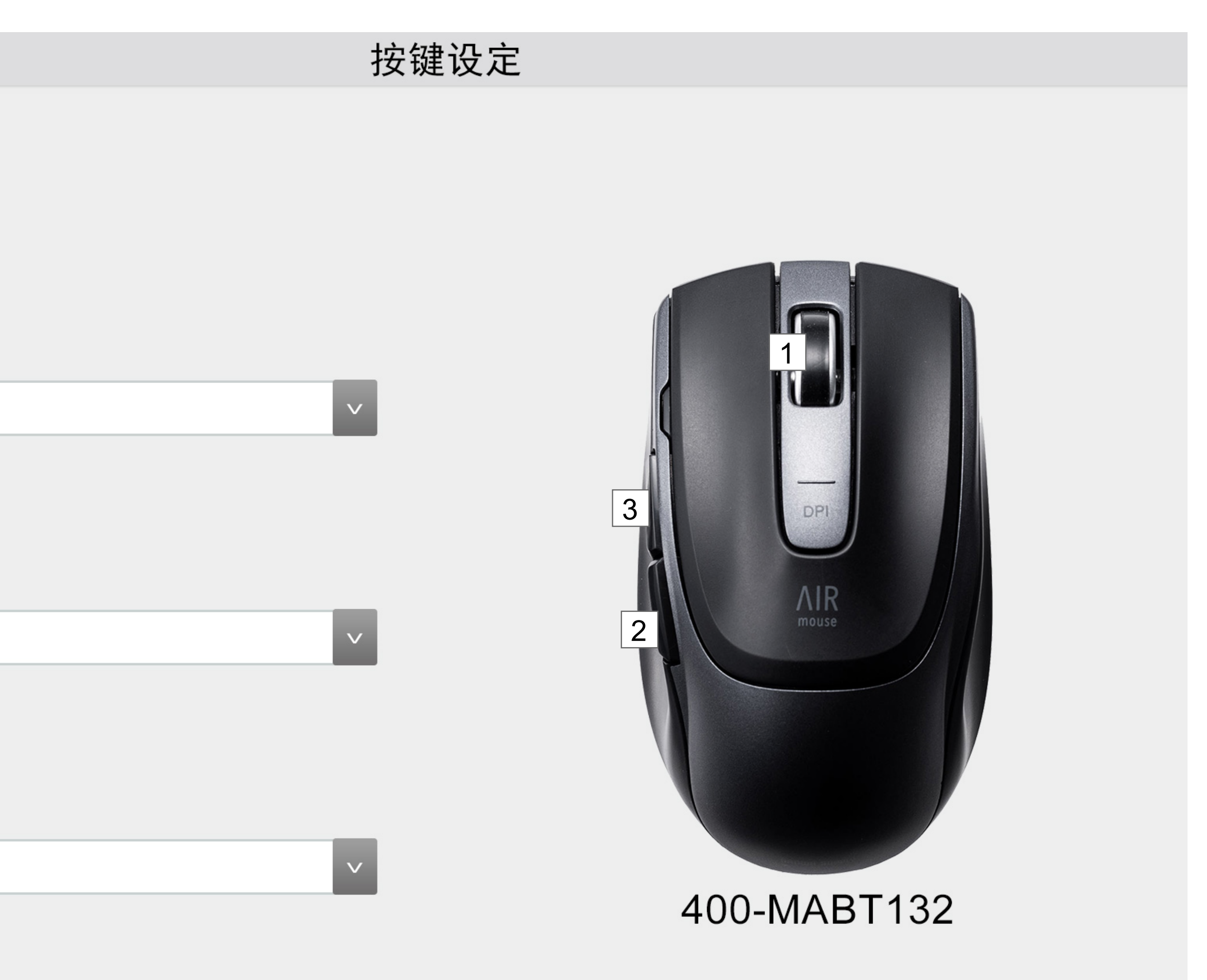

#### 能一览

|         | 返回默认设定 ①滚轮点击 ②后退 ③前进 |
|---------|----------------------|
|         | 缩小屏幕上显示的所有窗口         |
|         | 跳转至上一个页面             |
|         | 跳转至下一个页面             |
|         | 显示桌面                 |
| lindows | 仅显示活动窗口              |
|         | 显示Dashboard          |
|         | 缩小屏幕上显示的所有窗口         |
|         | 加大音量                 |
|         |                      |

| 音量-       | 减小音量                       |
|-----------|----------------------------|
| 静音        | 静音                         |
| 暂停/播放     | 暂停/播放                      |
| 上一首       | 返回上一首                      |
| 下一首       | 跳转下一首                      |
| 复制        | 选择内容并复制                    |
| 复制        | 选择内容并复制                    |
| 剪下        | 选择内容并剪切                    |
| 贴上        | 粘贴复制或剪切的内容                 |
| Finder    | 打开Finder                   |
| 截屏        | 按下一次,光标将变为+。按住鼠标左键的同时移动鼠标, |
|           | 所选矩形以外的区域将变暗。再按一次则恢复。      |
| Spotlight | 打开Spotlight                |

| <b>上键的同时移动鼠标,</b> |
|-------------------|
| 次则恢复。             |
|                   |